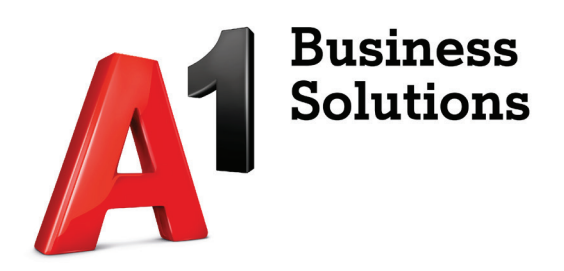

## Konfiguracija A1 Mail2Fax usluge Outlook 2007.

Korisničke upute

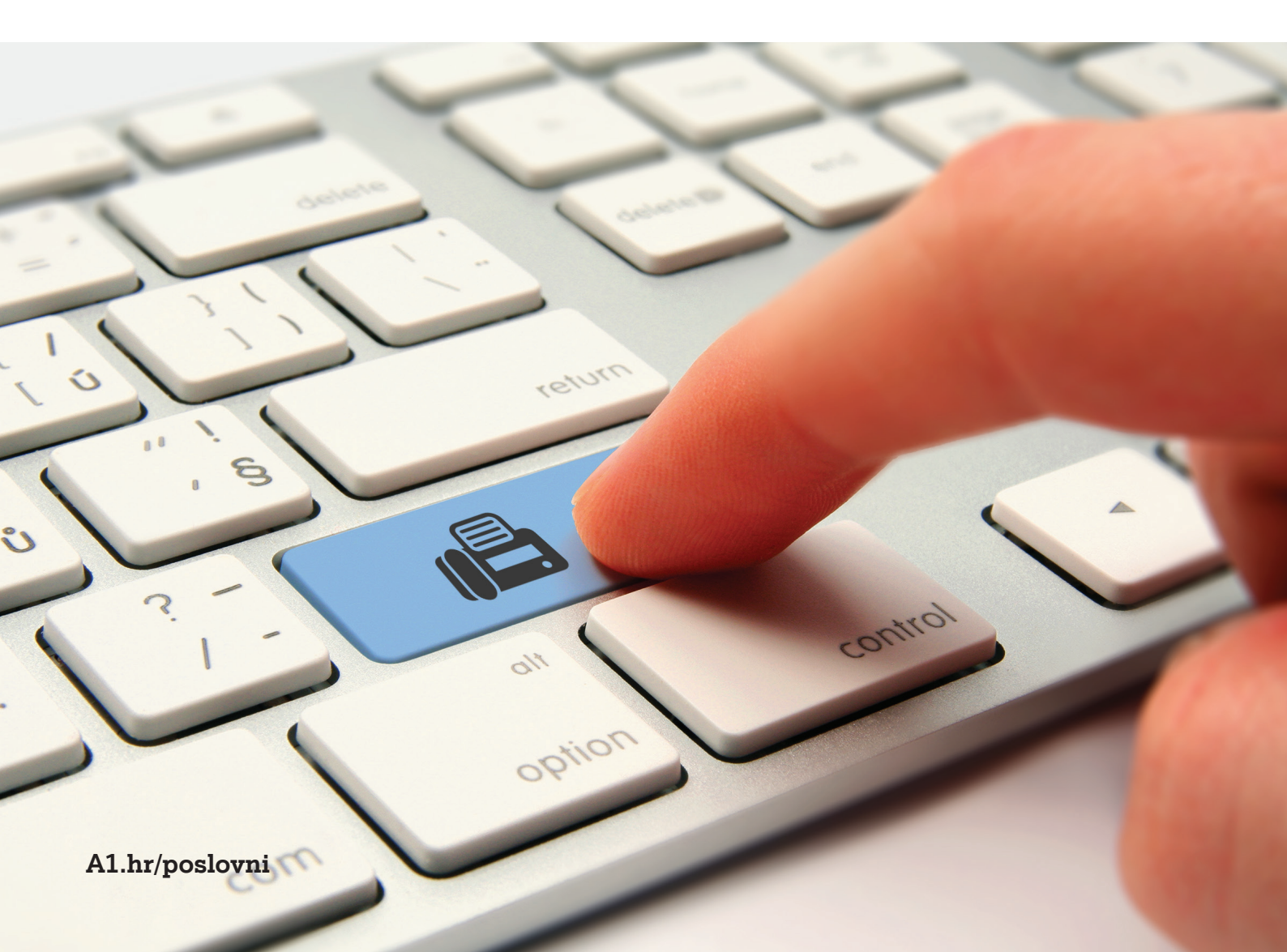

## UPUTE ZA KONFIGURACIJU A1 MAIL2FAX USLUGE OUTLOOK 2007.

1. Otvorite Outlook i odaberite "postavke računa".

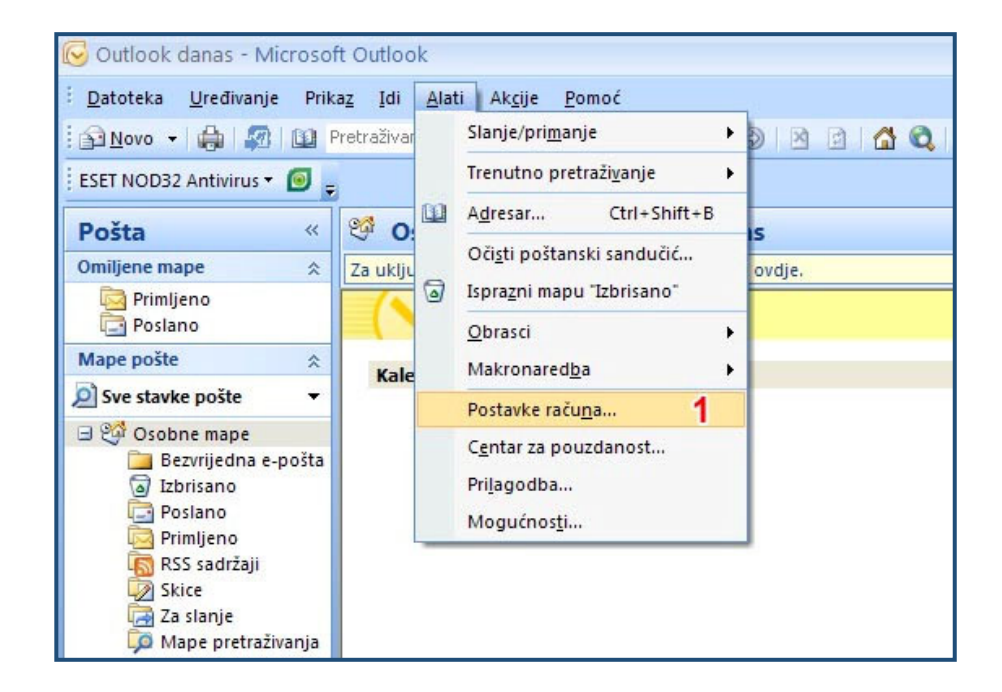

- 2. U kartici "E-pošta" odaberite "novo" (izradi novi račun e-pošte).
- 3. Označite kvačicom "Ručno odaberi postavke...".
- 4. Kliknite "Dalje".

| Outlook danas - Microsof | ft Outlook             |                        |                                                                                                |                |  |  |  |  |  |
|--------------------------|------------------------|------------------------|------------------------------------------------------------------------------------------------|----------------|--|--|--|--|--|
| Datateka Uradivania Brik | az Idi Alati           | Akcije Romoć           |                                                                                                | Za nom         |  |  |  |  |  |
|                          | Pretraživanje adre-    | sara - @ 10            | Narrad (2) [2] (2) (2) (2) (2) (2) (2) (2) (2) (2) (2)                                         | Lo por         |  |  |  |  |  |
| ESET NOD32 Antivirus *   | Test dell'ally o da o. |                        |                                                                                                |                |  |  |  |  |  |
| : ESET NODSZ ANUVIUS *   |                        |                        |                                                                                                |                |  |  |  |  |  |
| Pošta «                  | 🧐 Osobne               | e mape - Outlo         | ok danas                                                                                       |                |  |  |  |  |  |
| Omiljene mape 🛛 🔅        | Za uključenje tr       | renutnog pretraživanj  | a, pritisnite ovdje.                                                                           |                |  |  |  |  |  |
| Poslano                  | $(\sim)$               | Prilagodi O            |                                                                                                |                |  |  |  |  |  |
| Mape pošte 🛛 🕆           | Kalendar               | Kalendar Dužini u užku |                                                                                                |                |  |  |  |  |  |
| 🔎 Sve stavke pošte 🔹 👻   |                        | Odaberite il u         | Klonite račun. Možete odabrati račun i mijenjati njegove postavke.                             | Dubukana       |  |  |  |  |  |
| 🖃 💱 Osobne mape          |                        |                        | 9 12 200 0                                                                                     | Skice          |  |  |  |  |  |
| Jzbrisano                |                        | E-pošta Podatkov       | ne datoteke RSS sadržaji SharePoint popisi Internetski kalendari Objavljeni kalendari Adresari | Za slanje      |  |  |  |  |  |
| Poslano                  |                        | Alberta 2 48           |                                                                                                |                |  |  |  |  |  |
| RSS sadržaji             |                        |                        | Dodavanje novog racuna e-poste                                                                 |                |  |  |  |  |  |
| Za slanje                |                        | Naziv                  | Automatsko postavljanje računa                                                                 | 米              |  |  |  |  |  |
| 🗭 Mape pretraživanja     |                        |                        |                                                                                                | 45             |  |  |  |  |  |
|                          |                        |                        |                                                                                                |                |  |  |  |  |  |
|                          |                        |                        | Vaše ime:                                                                                      |                |  |  |  |  |  |
|                          |                        |                        |                                                                                                |                |  |  |  |  |  |
|                          |                        |                        | Adresa e-pošte:                                                                                |                |  |  |  |  |  |
|                          |                        |                        |                                                                                                |                |  |  |  |  |  |
|                          |                        |                        | Lozinka:                                                                                       |                |  |  |  |  |  |
|                          |                        |                        | Ponovni upis lozinke:                                                                          |                |  |  |  |  |  |
|                          |                        |                        | Upišite lozinku koju ste dobili od davatelja internetskih usluga.                              |                |  |  |  |  |  |
|                          |                        |                        |                                                                                                |                |  |  |  |  |  |
|                          |                        |                        |                                                                                                |                |  |  |  |  |  |
|                          |                        |                        |                                                                                                |                |  |  |  |  |  |
| Poŝta                    |                        |                        | 3                                                                                              |                |  |  |  |  |  |
| Kalendar                 |                        |                        | Ručno podesi postavke poslužitelja i dodatne vrste poslužitelja                                |                |  |  |  |  |  |
| 8 Kontakti               |                        |                        |                                                                                                |                |  |  |  |  |  |
|                          |                        |                        | < Nazad Dalj                                                                                   | e > 4 Odustani |  |  |  |  |  |
| Zadaci                   |                        |                        |                                                                                                |                |  |  |  |  |  |

- 5. Označite "Internetska e-pošta".
- 6. Kliknite "Dalje".

| aberite | uslugu e-pošte                                                                                                    |
|---------|----------------------------------------------------------------------------------------------------|
| 5       | Internetska e-pošta                                                                                                    |
|         | Povežite se sa svojim POP, IMAP ili HTTP poslužiteljem za primanje e-pošte.                                               |
| C       | ) Microsoft Exchange                                                                                                    |
|         | Povežite se sa sustavom Microsoft Exchange za pristup svojoj e-pošti, kalendaru, kontaktima, faksovima i glasovnoj pošti. |
| C       | Ostalo                                                                                                    |
|         | Povežite se s poslužiteljem dolje navedene vrste.                                                                         |
|         | Mobilna usluga programa Outlook (tekstualne poruke)                                                                       |
|         |                                                                                                    |
|         |                                                                                                    |

7. Upišite podatke kao na slici. Podaci za prijavu moraju sadržavati korisničko ime i lozinku od kreiranja računa e-pošte (ne korisničke podatke A1 Fax2Mail sustava). Označite polje "Zapamti lozinku". Testiranje postavki računa u ovoj fazi prikazati će pogrešku.

8. Provjerite da je sve kao na slici i kliknite opciju "Više postavki".

| odavanje novog računa e-j                               | pošte                                        |                                                                                                    |
|---------------------------------------------------------|----------------------------------------------|----------------------------------------------------------------------------------------------------|
| Postavke internetske e-po<br>Svaka od ovih postavki pot | <b>šte</b><br>rebna je za uspostavu računa e | e-pošte.                                                                                                    |
| Podaci o korisniku                                      |                                              | Testiranje postavki računa                                                                                   |
| Vaše ime:                                               | Faks prodaja                                 | Kad unesete podatke na ovom zaslonu, preporučuje se<br>da testinate račija klikom pa dopij gumb (patrobog je |
| Adresa e-pošte:                                         | ime@tvrtka.hr                                | mrežna veza).                                                                                                |
| Informacije o poslužitelju                              |                                              | -                                                                                                    |
| Vrsta računa:                                           | POP3                                         | lestiraj postavke racuna                                                                                     |
| Poslužitelj ulazne pošte:                               | mail.domena.hr                               | Ne testitati - prikazati ce gresku                                                                           |
| Poslužitelj izlazne pošte (SMTP):                       | fax2mail.a1.hr                               | 1                                                                                                    |
| Podaci za prijavu                                       |                                              | -                                                                                                    |
| Korisničko ime:                                         | ime@tvrtka.hr                                | ]                                                                                                    |
| Lozinka: <b>7</b>                                       | ****                                         | 1                                                                                                    |
| Zap                                                     | oamti lozinku                                |                                                                                                    |
| Zahtijevaj prijavu pomoću sig<br>lozinke (SPA)          | urne provjere autentičnosti                  | Više postavki . 8                                                                                            |
|                                                         |                                              | < Nazad Dalje > Odustani                                                                                     |

9. Odaberite karticu "Izlazni poslužitelj". Odaberite postavke kao na slici. Potrebno je upisati korisničko ime i lozinku A1 Fax2Mail sustava (Iste kao i za registraciju putem A1 Fax2Mail internet sučelja).

| Postavke                 | internetske e-p                                                         | ošte                    |                                    |                                |
|--------------------------|-------------------------------------------------------------------------|-------------------------|------------------------------------|--------------------------------|
| Općenito                 | 9<br>Izlazni poslužitelj                                                | Veza                    | Napredno                           |                                |
| Izlazni<br>○ Ko<br>⊙ Pri | i poslužitelj (SMTP) :<br>risti iste postavke k<br>ijavi se korištenjem | zahtijeva<br>.ao za ula | i provjeru au<br>azni poštansl     | utentičnosti<br>ki poslužitelj |
| Ko                       | orisničkog imena:                                                       | korisnič                | ko ime A1 F                        | Fax2Mail sustava               |
| Lo                       | ozinke:                                                                 | lozinka                 | A1 Fax2Ma                          | il sustava                     |
| C Pri                    | _<br>]Zatraži provjeru a<br>ijavi se na ulazni po                       | utentičn                | osti lozinke (:<br>oslužitelj prij | SPA)<br>je slanja pošte        |
|                          |                                                                         |                         |                                    | U redu Odustani                |

10. Odaberite karticu "Napredno".

11. Označite polje "Ostavi kopiju poruka na poslužitelju" i "Ukloni s poslužitelja nakon..." Uključenje ove opcije omogućiti će preuzimanje telefaksa i na glavnom računu elektronske pošte (što je vrlo bitno).

|            | -                     | × 10           | 10         | -                |   |
|------------|-----------------------|----------------|------------|------------------|---|
| Općenito   | Izlazni poslužitelj   | Veza           | Napredno   |                  |   |
| Brojevi pr | riključka na poslužit | elju ——        |            | 2 <u></u>        |   |
| Ulazni p   | oslužitelj (POP3):    | 110            | Koristi z  | adane vrijednost | i |
|            | Ovaj poslužitelj zah  | ntijeva šifrir | anu vezu   | (SSL)            |   |
| Izlazni p  | ooslužitelj (SMTP):   | 25             |            |                  |   |
| Kori       | isti sljedeću vrstu š | ifrirane vez   | e: Ništa   |                  | ~ |
| Vremensk   | o ograničenje posl    | užitelja —     |            |                  |   |
| Kratko     | 4                     | Dugo 1         | minuta     |                  |   |
| Isporuka   |                       |                |            |                  |   |
| 🔽 Osta     | avi kopiju poruka n   | a poslužitel   | ju         |                  |   |
| 11         | Ukloni s poslužitelja | nakon 🛛        | 10 😂       | dana             |   |
|            | Ukloni s poslužitelja | ı kad je izbr  | isano iz m | ape "Izbrisano"  |   |
|            |                       |                |            |                  |   |
|            |                       |                |            |                  |   |
|            |                       |                |            |                  |   |
|            |                       |                |            |                  |   |
|            |                       |                |            |                  |   |
|            |                       |                |            |                  |   |

Upute za konfiguraciju A1 Fax2Mail usluge Office 2007.

## 12. Odaberite karticu "Općenito"

13. Nazovite račun prepoznatljivim imenom (faks). Ukoliko ime ostane isto, zbunjivati će Vas prilikom slanja telefaksa jer će se zvati isto kao i glavni račun elektronske pošte (Potrebno ga je odabrati prilikom slanja telefaksa).

14. Kliknite opciju "U redu" kako biste potvrdili i zatvorili postavke računa.

| 12                                 | internetske e-p                                         | ooste                |                                    |
|------------------------------------|---------------------------------------------------------|----------------------|------------------------------------|
| Općenito                           | Izlazni poslužitelj                                     | Veza                 | Napredno                           |
| Poštanski<br>Upišite r<br>Microsol | račun<br>naziv koji želite kori<br>ft poštanski posluži | stiti za o<br>telj'' | vaj račun; na primjer "Posao" ili" |
| Fax pro                            | odaja <b>13</b>                                         |                      |                                    |
| Druge info                         | ormacije o korisniku                                    |                      |                                    |
| Organiz                            | acija:                                                  | ¥4                   |                                    |
| E-pošta                            | za odgovor:                                             |                      |                                    |
|                                    |                                                         |                      |                                    |
|                                    |                                                         |                      |                                    |

15. Kliknite opciju "Dalje"

|                                                 |                             | 6                                                                                                    |
|-------------------------------------------------|-----------------------------|----------------------------------------------------------------------------------------------------|
| Podaci o korisniku                              |                             | Testiranje postavki računa                                                                                 |
| Vaše ime:                                       | Tvrtka prodaja              | Kad unesete podatke na ovom zaslonu, preporučuje :<br>do tostinato začup klikom po dopij gumb (potrobog je |
| Adresa e-pošte:                                 | ime@tvrtka.hr               | mrežna veza).                                                                                              |
| Informacije o poslužitelju                      |                             |                                                                                                    |
| Vrsta računa:                                   | POP3                        | Testira) postavke racuna                                                                                   |
| Poslužitelj ulazne pošte:                       | mail.domena.hr              |                                                                                                    |
| Poslužitelj izlazne pošte (SMTP):               | fax2mail.a1.hr              |                                                                                                    |
| Podaci za prijavu                               | 1                           |                                                                                                    |
| Korisničko ime:                                 | ime@tvrtka.hr               |                                                                                                    |
| Lozinka:                                        | *****                       |                                                                                                    |
| 🔽 Zap                                           | amti lozinku                |                                                                                                    |
| Zahtijevaj prijavu pomoću sigu<br>lozinke (SPA) | urne provjere autentičnosti | Više postavki                                                                                              |

## 16. Kliknite "Završi"

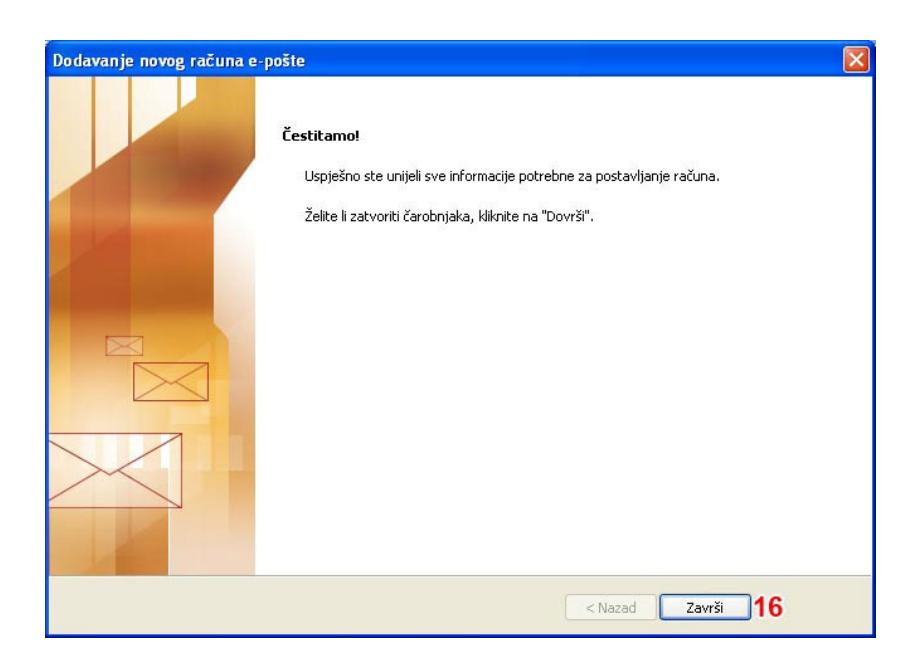

17. Kliknite "Zatvori" kako biste ugasili prozor "Postavke računa".

| pošta           | Podatkovne datoteke      | RSS sadržaji   | SharePoint popisi  | Internetski kalendari                 | Objavljeni kalendari | Adresari |
|-----------------|--------------------------|----------------|--------------------|---------------------------------------|----------------------|----------|
|                 | o 🏋 Popravljanje.        | 😭 Promje       | na 💟 Postavi       | kao zadano 🗙 Uklon                    | i 🕈 🕸                |          |
| Naziv<br>me.pre | ezime@tvrtka.hr          |                | Vrst<br>IMAF       | a<br>P/SMTP (zadano je slanj<br>/smtp | e s ovog računa)     |          |
|                 |                          |                |                    |                                       |                      |          |
| labrani         | i račun e-pošte isporuču | je nove poruke | e-pošte na sljedeć | e mjesto:                             |                      |          |

18. Prilikom slanja telefaksa Mail2Fax uslugom nakon što odaberete opciju "Novo" (nova poruka elektronske pošte) potrebno je odabrati račun slanja "Fax" (odnosno onaj koji smo kreirali za slanje, SMTP postavke send.fax.hr). Ukoliko pokušate slanje s bilo kojeg drugog računa, slanje telefaksa neće biti uspješno.

| P                                                | oruka                                       | Umetni                                                | Mogućnosti       | Oblikuj tekst           |
|--------------------------------------------------|---------------------------------------------|-------------------------------------------------------|------------------|-------------------------|
| Zalijepi                                         | Izreži<br>Kopiraj<br>Alat za c              | rtanje oblika                                         | B I U            | 11 • A ∧<br>ab2 • A • E |
| N                                                | leđuspr.                                    | 5                                                     |                  | Osnovni tekst           |
| Ova poruk                                        | a bit će r                                  | ooslana pomo                                          | ću Fax prodaja.  |                         |
| Ova poruk                                        | ca bit će p<br>Pri                          | ooslana pomo<br>imatelj<br>opija                      | iću Fax prodaja. |                         |
| Ova poruk                                        | ca bit će p<br>Pri<br>K<br>Predme           | ooslana pomo<br>imatelj<br>opija<br>t:                | iću Fax prodaja. |                         |
| Ova poruk<br>Pošalji<br>Račun *<br><u>1</u> ime. | ca bit će p<br>Pr<br>K<br>Predme<br>prezime | ooslana pomo<br>imatelj<br>iopija<br>t:<br>@tvrtka.hr | ću Fax prodaja.  |                         |

19. Potrebno je upisati broj telefona primatelja@fax2mail.a1.hr (kao na slici). Logika telefonskog broja identična je logici klasičnog analognog telefona (pozivni broj ukoliko je potreban, u inozemstvo 00 (nikako +). Naslov i tijelo poruke neće biti vidljivi u sadržaju poslanogtelefaksa. Šalje se samo prilog (preporučljivo u pdf formatu (može i tif, doc, docx. xls, xlsx)), može biti poslano više priloga koji će biti spojeni u jedan telefaks, a maksimalna veličina priloga ograničena je na ukupno 10 mb.

|                  | <b>9</b> 19 (*                     | 4 + ) <del>-</del>                | Naslo                                                  | v nije sa |
|------------------|------------------------------------|-----------------------------------|--------------------------------------------------------|-----------|
|                  | Poruka                             | Umetni                            | Mogućnosti Oblikuj tekst                               |           |
| Zalijepi         | 🔏 Izreži<br>🚔 Kopiraj<br>🍠 Alat za | crtanje oblika                    |                                                        | Adresar   |
|                  | Međuspr                            | 5 E                               | Osnovni tekst 💿                                        | Im        |
| Ova po           | oruka nije p                       | oslana.<br>Primatelj<br>Kopija    | 012234568@fax2mail.a1.hr                               |           |
|                  |                                    |                                   | Naslov nije sastavni dio telefaksa                     |           |
| Račun            | Predm                              | et:                               |                                                        |           |
| Tijelo<br>Telefa | poruke n<br>aks je isklj           | ije sastavni d<br>jučivo prilog ( | lio telefaksa.<br>(ili više njih – do 10 mb veličine). |           |

20. Spremni ste koristiti Mail2Fax uslugu A1faks sustava

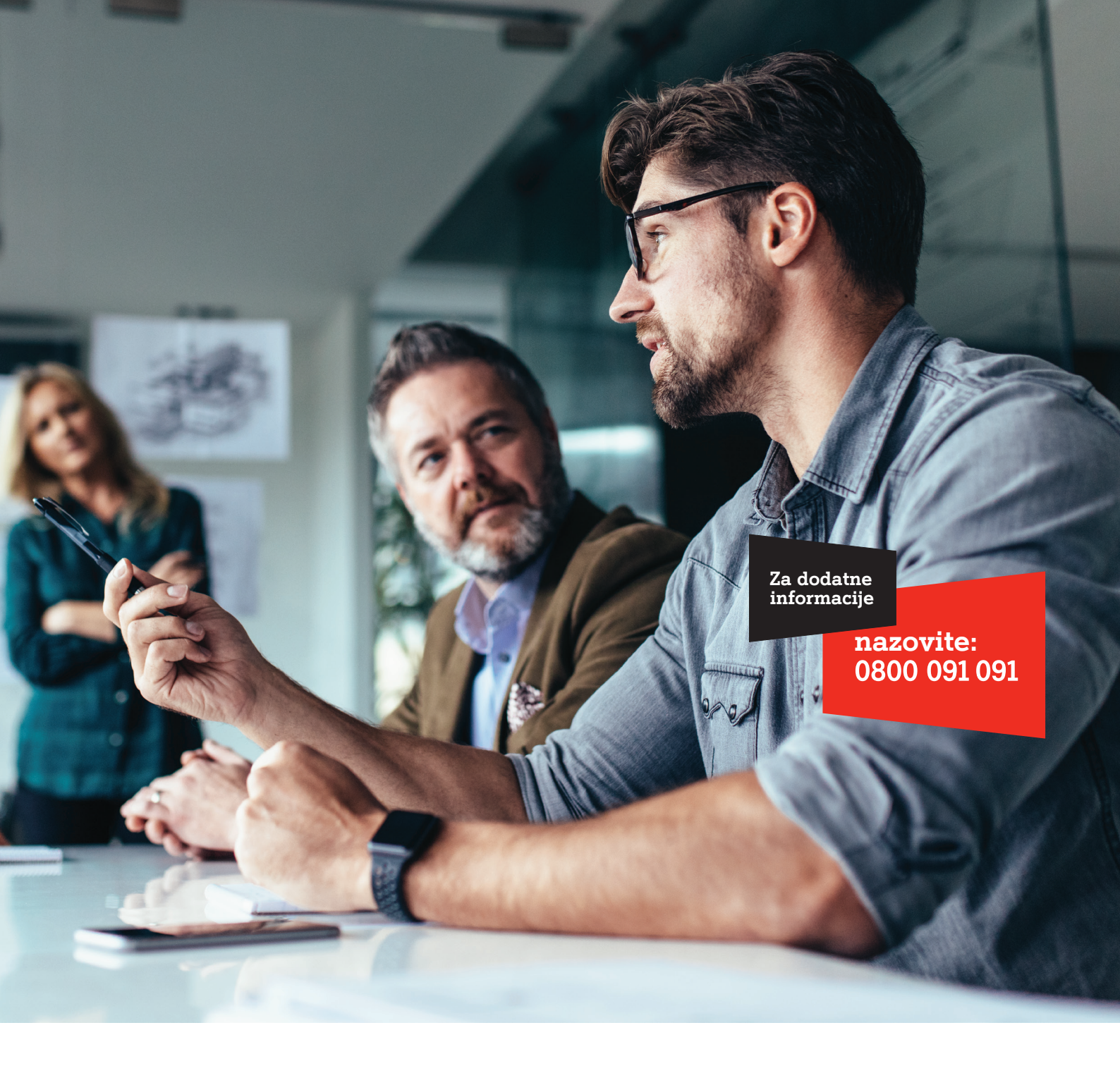

Al Hrvatska d.o.o. Vrtni put 1, HR-10000 Zagreb Tel: 0800 091 091, Faks: 091 712 4042 E-mail: poslovni@Al.hr Al.hr